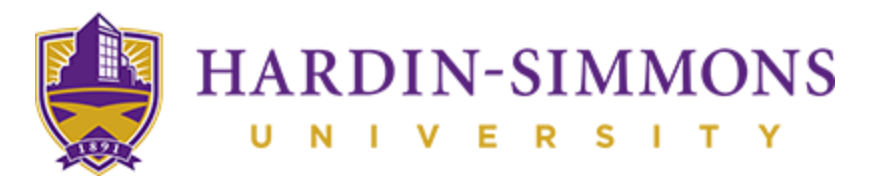

## Signing Up for Housing

Once you have completed your application and received the I-20, you need to sign up for housing. It is extremely important to do this because housing can fill up quickly and you want to secure your spot!

## STEP 1 – Proceed and Log-in to HSU Central

Visit the HSU Central Website at <u>https://www.hsutx.edu/hsucentral/</u> and log-in with the credentials provided to you in your e-mail.

|                                                                                                    | about                                                                                                    | admission                                                                              | academics                                                                                           | athletics                                                                            | employment                                   | offices                                    |                                   |         |
|----------------------------------------------------------------------------------------------------|----------------------------------------------------------------------------------------------------|----------------------------------------------------------------------------------------|----------------------------------------------------------------------------------------------------|--------------------------------------------------------------------------------------|----------------------------------------------|--------------------------------------------|-----------------------------------|---------|
| HARDIN- IVE An Education                                                                                                    | SIMM<br>R S I<br>Enlightened                                                                                                    | ONS<br>T Y<br>by Faith                                                                 |                                                                                                    |                                                                                      |                                              | Blackboard                                 | HSU Central                       | Library |
| Home > HSU Centr                                                                                                    | al                                                                                                    |                                                                                        |                                                                                                    |                                                                                      |                                              |                                            |                                   |         |
| HSU Central provides cui<br>hSU Central provides cui<br>host of services. Through<br>CashNet, Register for Cla                           | tral<br>rrent Hardin-Sin<br>h HSU Central, y<br>asses, Grades, N                                                                                                    | nmons students, fa<br>ou have single sig<br>lews and Events, a                         | iculty, and staff with<br>in-on access to Ema<br>and so much more.                                  | quick and easy ac<br>il, Calendars, Blav                                             | cess to a<br>ckboard,                        | HS<br>Login to HSU Cen<br>Can't access you | U Central<br>htral<br>ur account? |         |
| LOC                                                                                                    | GIN                                                                                                    |                                                                                        |                                                                                                    |                                                                                      |                                              | Apply to H                                 | SU                                |         |
|                                                                                                    |                                                                                                    |                                                                                        |                                                                                                    |                                                                                      |                                              | University                                 | Catalogs                          |         |
| Common Questio<br>1. Can I access my HS<br>Central. Just above t<br>your email credentia<br>have to log into it sey<br>your credentials. | INS<br>SU email from w<br>the announceme<br>ils. Entering those<br>parately. Below i<br>we 6 unest messages.<br>• Notes<br>Pare 2 Notifications<br>For entineties ent<br>unests | ithin HSU Central<br>ants section and it<br>secone time will pr<br>is a screen shot of | ? Yes, you can get yu<br>the left of the weath<br>ovide a link to your F<br>what this will look lil | bur HSU email in H<br>Herr widget is a plat<br>HSU web mail so y<br>ke once you have | HSU<br>ce to enter<br>ou will not<br>entered |                                            |                                   |         |

STEP 2 – Proceed to ResLife Central

Locate the "ResLife Central" icon in the lower right side of the "Applications/Resources Helpful Links" section of HSU Central.

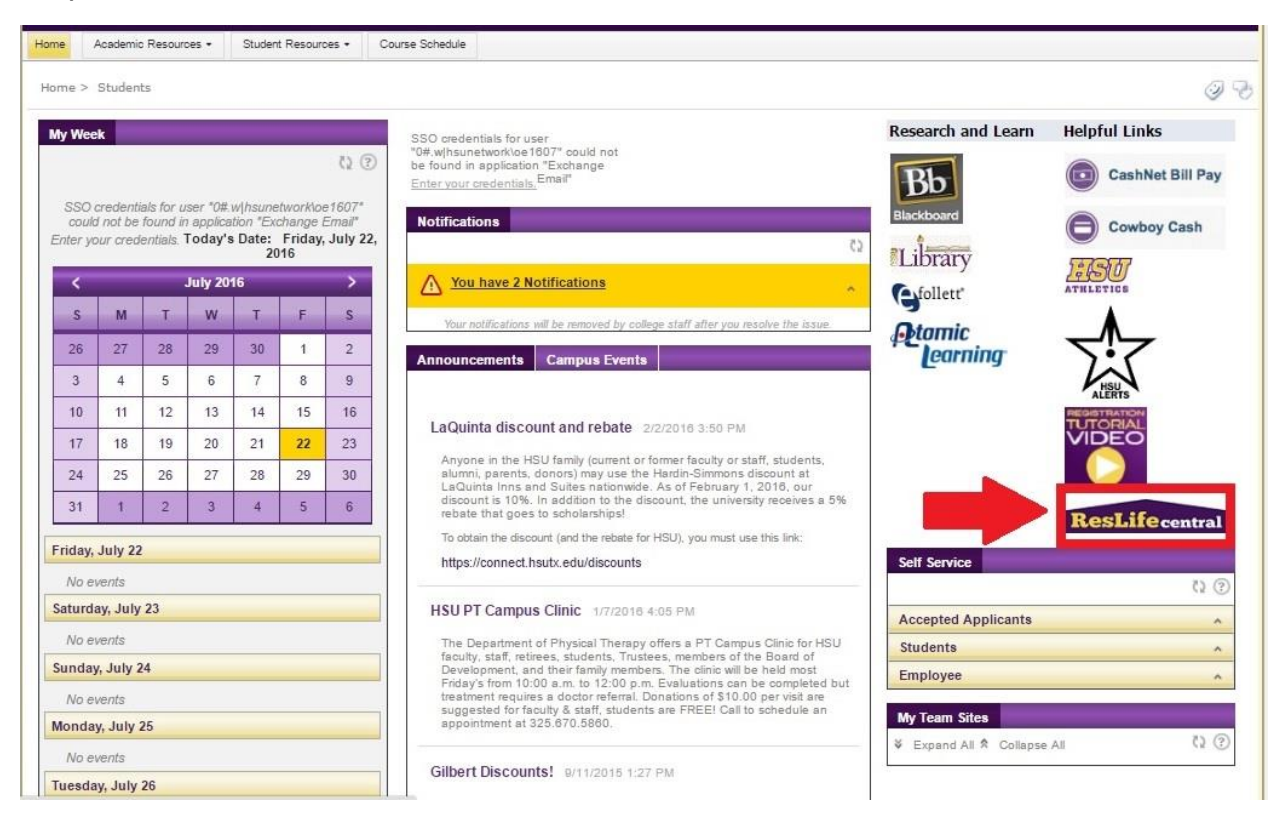

## STEP 3 – Proceed to Resident page

Pick resident as your option, then put in your HSU Central username and password.

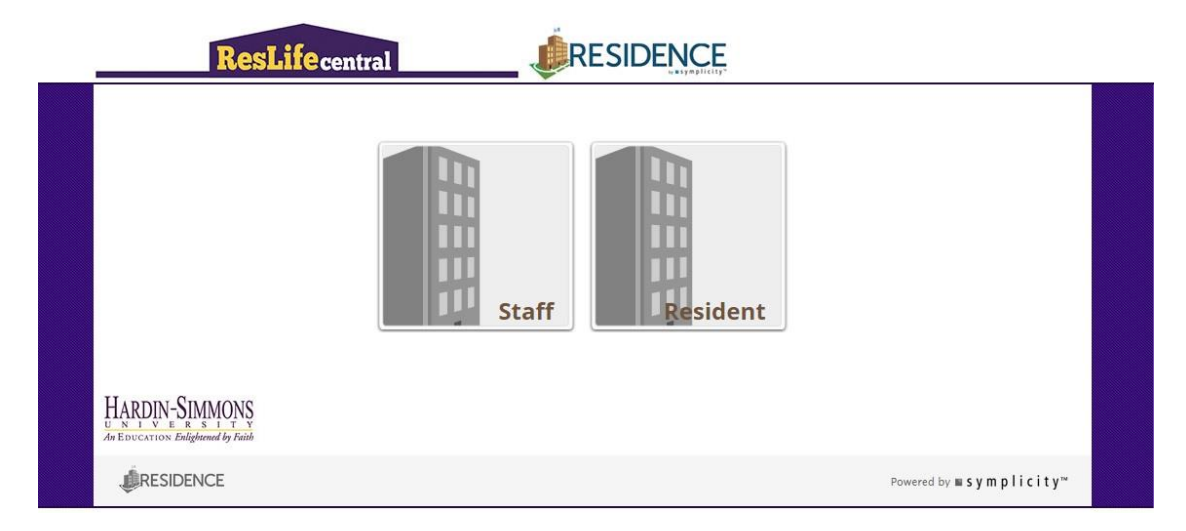

|         | Resident Login<br>Username<br>Password<br>Go Reset<br>Forgot Password Change User Type | Announcements<br>Welcome to HSU Residence Lifel If you are<br>having trouble logging in to this system, please<br>contact usl<br>Residence Life Office:<br>residence@ife@hsutx.edu<br>325-670-1252<br>*Only accepted applicants and current HSU<br>students will have access to this system. |
|---------|----------------------------------------------------------------------------------------|----------------------------------------------------------------------------------------------------|
| HARDIN- | Simmons                                                                                |                                                                                                    |

## STEP 4 – Pick New Student Residence Hall Application

Select the **New Student Residence Hall Application!** It is hard to change this back if you pick the wrong option so please pay attention. Fill in the application and submit it. Once you're done you will see this screen. You will hear back from the Residence Life staff in a few days. See the contact info if you need any help from us!

|         | future                                                   |   |                                                                |
|---------|----------------------------------------------------------|---|----------------------------------------------------------------|
| <u></u> | Assigned Roommates                                       |   | My Room                                                        |
|         | You currently have no roommates.                         |   | You currently have no rooms.                                   |
|         | Applications                                             | ٩ | Announcements                                                  |
|         | Start, continue or view the application(s) listed below. |   | Contact Us!                                                    |
|         |                                                          |   | Jan 29, 2016 12:35 pm                                          |
|         | 16FA - New Student Residence Hall View Application       |   | If you have any questions please don't hesitate to contact us! |
|         |                                                          |   | Office of Residence Life                                       |
|         |                                                          |   | E: residencelife@hsutx.edu                                     |
|         |                                                          |   | P: 325-670-1252                                                |
|         |                                                          |   | Quic <mark>k L</mark> inks                                     |
|         |                                                          |   | Res Life Information                                           |
|         |                                                          |   | Residence Life Webpage                                         |
|         |                                                          |   | http://www.hsutx.edu/offices/residence-life/                   |
|         |                                                          |   | Living Learning Communities Application                        |
|         |                                                          |   | http://www.hsutx.edu/offices/residence-life/llc/               |
|         |                                                          |   |                                                                |